## Ghid configurare pagină personală – users.utcluj.ro

**Pasul 1**. Pagina personală **users.utcluj.ro**/~**username** poate fi vizibilă din extern de către oricine. Pentru activarea pagini personale navigați pe **intranet.utcluj.ro** secțiunea **Setări** > **Acces la serverul de FTP**.

| Schimba parola                                               | ·                                      |
|--------------------------------------------------------------|----------------------------------------|
| Adrese de email (                                            | )                                      |
| Setari 2FA                                                   |                                        |
| Servicii<br>Schimbarea starii serviciilor se face cu dublu c | lickt                                  |
| Acces la serverul de FTP.( 40 GB )                           | Trimite emailurile (fara copie locala) |
|                                                              | Access la GIT                          |

Pentru a activa serviciul de "Acces la serviciul de FTP" se face dublu click pe chenarul respectiv și se introduce parola curentă + Salvare.

| drese de email (                                             | <b></b> )                              |
|--------------------------------------------------------------|----------------------------------------|
| etari 2FA                                                    |                                        |
| Servicii<br>mbarea starii serviciilor se face cu dublu click | cl                                     |
| Acces la serverul de FTP.( 40 GB )                           | Trimite emailurile (fara copie locala) |
| A                                                            | A Access la GIT                        |

Pasul 2. Pentru încarcarea fișierelor accesați intranet.utcluj.ro secțiunea FTP.

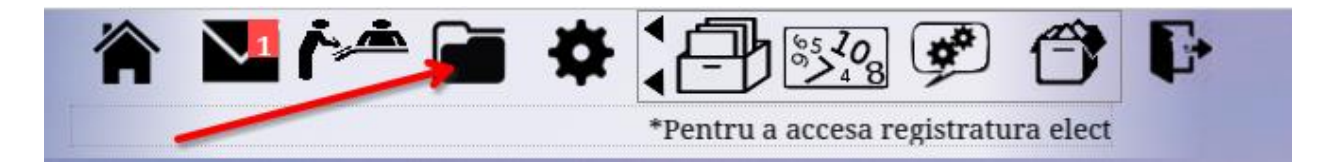

În această secțiune ar trebui sa aveți un folder cu denumirea **public\_html**. În acest folder puteti încărca fișiere dar și să vă creați pagina web folosind html.

| - 🖻 ı            | oublic html 🗲                                        |             |              | _            |        | Direc                  | ctory 4096                  | -                         | 3012              | 2020<br>rwxr-xr-x Jan 1/<br>08:11 |
|------------------|------------------------------------------------------|-------------|--------------|--------------|--------|------------------------|-----------------------------|---------------------------|-------------------|-----------------------------------|
| user             | s.utcluj.r                                           | 0           |              |              |        |                        |                             | <b>\</b>                  | 3                 | ٩                                 |
| /puk<br>Director | b <b>lic_html</b><br>y Tree: <u>root</u> /public_htr | nl          |              |              |        |                        | Language<br>Skir            | English<br>Shinra         | ~                 |                                   |
| New dir          | New file Upload                                      | Java Upload | ł            |              | Transf | form selected entries: | Copy Move De<br>Download Zi | lete Renam<br>p Unzip Siz | e Chmo<br>ze Sear | od<br>ch                          |
| All <u>Name</u>  | <u>Туре</u><br><sub>Up</sub>                         | <u>Size</u> | <u>Owner</u> | <u>Group</u> | Perms  | <u>Mod</u>             | <u>Time</u>                 | Actions                   |                   |                                   |

This folder is empty

**Pasul 3**. Pentru crearea unei pagini web se poate folosi spre exemplu utilitarul **Notepad** ++, **Word.** Şablonul pentru pagina web trebuie să fie de forma .html, așadar după customizarea fișierului acesta trebuie salvat cu extensia .html

## Exemplu 1 Notepad++:

| 📔 *ne          | w 5 - Notepad+      | +             |                          |          |       |       |     |         |       |             |      |     |    | _ |     | ×   |
|----------------|---------------------|---------------|--------------------------|----------|-------|-------|-----|---------|-------|-------------|------|-----|----|---|-----|-----|
| File E         | dit Search Vi       | ew Encoding   | Language                 | Settings | Tools | Macro | Run | Plugins | Windo | ow ?        |      |     |    |   |     | х   |
| 🕞 占            | 🗄 🖷 🗟 👣             | ) 😂   🕹 🛍     | <b>b</b>   <b>&gt;</b> ( | 2   尚 🎙  | g   🔫 | ج   🖪 |     | E# 1    | 1 🐺   | <u>&gt;</u> | 6) 🖿 |     | •  |   | AB( |     |
| 📙 new          | 5 🖂                 |               |                          |          |       |       |     |         |       |             |      |     |    |   |     | • • |
| 1              | <html></html>       |               |                          |          |       |       |     |         |       |             |      |     |    |   |     |     |
| 2              | <center> T</center> | est webnage   | • users <                | (center  | ->    |       |     |         |       |             |      |     |    |   |     |     |
| 4              |                     | eso wexpage   |                          | .,       |       |       |     |         |       |             |      |     |    |   |     |     |
| 5              |                     |               |                          |          |       |       |     |         |       |             |      |     |    |   |     |     |
|                |                     |               |                          |          |       |       |     |         |       |             |      |     |    |   |     |     |
|                |                     |               |                          |          |       |       |     |         |       |             |      |     |    |   |     |     |
| <b>File</b> 19 |                     | in day, bard  |                          |          |       |       |     |         |       |             | C    | -   | 1  |   |     |     |
| rilen          | iame:               | index.ntml    |                          |          |       |       |     |         |       |             | 29/  | e   |    |   |     |     |
| Save           | as type:            | All types (*. | *)                       |          |       |       |     | ``      | /     |             | Can  | cel | ]. |   |     |     |

## Exemplu 2 Word:

| ⊟∽⊻ଅ≖                                                |                                                         | Document2 - Word                                                                                                  |                                    | Sign in 💷 💻                                                              | o × |
|------------------------------------------------------|---------------------------------------------------------|----------------------------------------------------------------------------------------------------|------------------------------------|--------------------------------------------------------------------------|-----|
| File Home Insert Design                              | ayout References Mailings Review View                   | v Help Acrobat Q Tell me what you want to do                                                                      |                                    |                                                                          | Ģ   |
| A Cut<br>Calibri (Body)<br>Paste<br>✓ Format Painter | $\begin{array}{c c c c c c c c c c c c c c c c c c c $  | 示 · 輕 至 負 ↓ ¶<br>▲ABBCCDC AABBCCDC AABBCCC AABBC AABBCC AAB<br>■ ■ ■ ■ ■ ■ ■ ■ ■ ■ ■ ■ ■ ■ ■ ■ ■ ■ ■              | AaBbCc 4aBbCcD: 4aBbCcD: 4aBbCcD = | ce Create PDF and Request<br>and Share link Share via Outlook Signatures | ins |
| GET GENUINE OFFICE Your license isn't                | genuine, and you may be a victim of software counterfei | angraph system<br>ting. Avoid interruption and keep your files safe with genuine Office today. Get genuine Office | Learn more                         | Adobe Adobat I Ado-                                                      | X   |
|                                                      | granne, na po na po trivin o zotari comor               | Test webpage uses 2<br>Test webpage uses 2<br><u>Centrul de Comunicații</u><br>FUSITAI KALMAN                     |                                    |                                                                          | < < |
| File name:                                           | index.htm                                               |                                                                                                    |                                    |                                                                          | ~   |
|                                                      |                                                         |                                                                                                    |                                    |                                                                          |     |
| Save as type:                                        | Web Page (*.htm;*.html)                                 |                                                                                                    |                                    |                                                                          | ~   |
| Authors:                                             | -                                                       | Tags: Add a tag                                                                                                   | Title: Add a title                 |                                                                          |     |
|                                                      | Save Thumbnail                                          | Page title:<br>Change Title                                                                                       |                                    |                                                                          |     |
| 🔨 Hide Folders                                       |                                                         |                                                                                                    | Tools 👻                            | Save Cancel                                                              |     |

Ulterior fișierul sau fișierele pot fi încărcate și salvate în folderul public\_html/

| users              | s.utcluj.ro                               | C           |              |              |              |                                |                            | <del>)</del>       | 3 🕐 🍳               |
|--------------------|-------------------------------------------|-------------|--------------|--------------|--------------|--------------------------------|----------------------------|--------------------|---------------------|
| /publ<br>Directory | ic_html<br>Tree: <u>root</u> /public_html |             |              |              | 4            | l                              | anguage:<br>Skin:          | English<br>Shinra  | ~                   |
| New dir N          | lew de Upload                             | Java Upload |              |              | Transform    | selected entries: Copy M       | love Delete<br>Iload Zip L | Renam<br>Inzip Siz | e Chmod<br>e Search |
| All Name           | <u>Type</u>                               | <u>Size</u> | <u>Owner</u> | <u>Group</u> | <u>Perms</u> | Mod Time                       | Actio                      | ns                 |                     |
| inde:              | <u>y tim</u> iHTML file                   | 18          | cty          | 3012         | rw-rr        | Jan 14 08:17<br>Directories: 0 | <u>View</u>                | <u>Edit</u>        | <u>Open</u>         |

**Pasul4.** Pentru afișarea acestuia se accesează din broswer (web): users.utcluj.ro/~username Acest link poate fi accesat și din extern.

## Exemplu 1:

| $\leftarrow \hspace{0.1 in} \rightarrow \hspace{0.1 in} \mathbb{C}$ | https://users.utcluj.ro/~ |
|---------------------------------------------------------------------|---------------------------|
| Test webpage users                                                  |                           |
|                                                                     |                           |
|                                                                     |                           |
|                                                                     |                           |
|                                                                     |                           |
|                                                                     |                           |
|                                                                     |                           |
|                                                                     |                           |
|                                                                     |                           |
| Exemplu 2:                                                          |                           |
| ← → C º= users.utcluj.r                                             | 0/~/                      |
| Test webpage users 2                                                |                           |

Ca și o metodă alternativă se poate folosi și un client de FTP pentru încarcarea fișierelor înafară de interfață web, ex: WinSCP.

Pentru conectare, parametrii sunt următorii:

Host: users.utcluj.ro Username: user intranet Password: Parola intranet

Centrul de Comunicații

Dacă întampinați probleme vă rugăm se ne contactați la adresa: admin@net.utcluj.ro